## 嘉義市興華高級中學

## 107 學年度 第1 學期 學生社團網路線上選社注意事項 (高中職版)

107年08月06日

1. 開啟學校首頁:http://www.hhsh.cy.edu.tw/

2.點選學生專區,社團線上選社系統-高中職部。

3. 輸入帳號、密碼。新生帳號為「身分證」; 密碼為「123456」。

舊生 帳號為「學號」; 密碼為「身分證」。

4.成功登入後,會看到本學期所開設的社團,並點選「登記選社」標籤。點選您想要加入的社團,並按「確定送出」鈕。

如果出現「選社成功」,即表示您已選好社團。

如果失敗,必需重選,直到出現上述之訊息為止。

5.採「先選先登記」制,若欲選的社團已額滿,請再挑選其他社團。
6.選社時間:8月17日(星期四)早上10:00 起

至8月20日(星期一)晚上20:00 止。

7.請務必再次確認、查詢您所選的社團資料。

8.如果家中,沒有電腦、網路者,可以將帳密交由您信任的同學,幫忙您線上選社。

9.每位同學都要於期限內上網選社,如果沒有上網填選者,則由電腦自動指定社團。

10.於選社時間內,皆可以線上換社。

例如:目前已選擇「排球社」,如果「點心社」尚有缺額,只要點「點心社」,系統出現「選社成功」,您的社團資料將會自動轉入。

11.請同學,可以於8/14 上午7:00 起至選社前,先測試自已的帳號、密碼是否能順利登入。如果無法順利登入,請立即告知學務處 訓育組。

12.請隨時注意自己所選之社團之人數,順利開設人數為15人。如果發現人數過低,請立 即自行選擇其他社團。

13.如未在規定期限內選社者,開學後,將以人工方式,挑選剩餘之社團,學生不得有任何異議。

14.本校社團共分為「體育」、「學術」、「藝文」、「技藝」領域,曾經選過該領域社團者, 即不可再登記同領域社團。

15.社團為一學期選一次社團,無另外轉社,請謹慎選擇。

16.如有任何問題,請洽學務處 訓育組。

請詳細閱讀,以維護自身權益!